## Honeywell

# T7560A, B Digital Wall Module

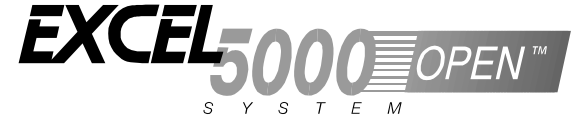

### **SPECIFICATION DATA**

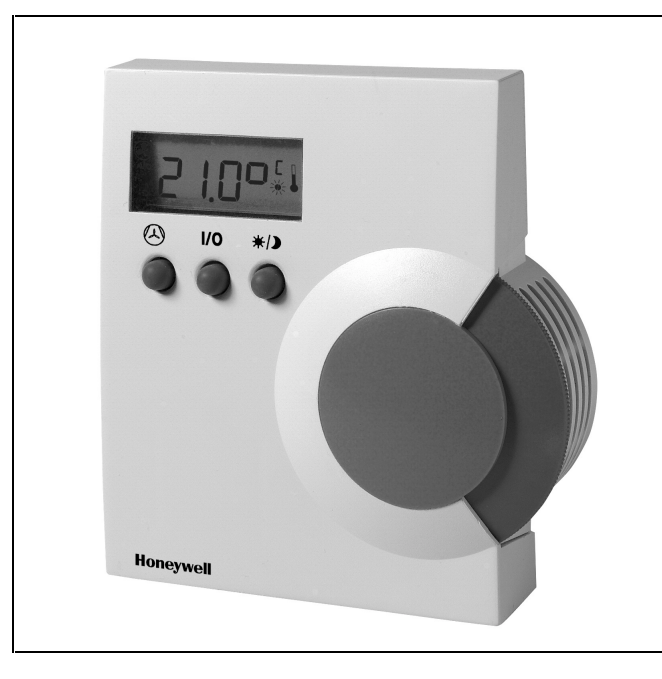

## GENERAL

The T7560A,B Digital Wall Modules (DWM) display and provide space temperature, setpoint, Occupied/Unoccupied override, and fan mode/speed selection for the Honeywell Excel 10 W7750, W7751, W7752, W7753, W7761, W7762, W7763, and Excel 600, 500, 100, 80, 50, 20 Controllers, as applicable (a software module ModAL is available to adapt the wall module to the respective Excel 20, 50, 80, 100, 500, 600 controller, see T7560 Installation Instructions, form 95-7620 for details).

Using the three buttons, the user can change room temperature setpoint, fan mode/speed, initiate/cancel bypass, and change configuration information such as the DWM's engineering units.

These wall modules are not compatible with Honeywell W7751A,C,E,G (VAV1) and W7752D1 (FCU1) Controllers.

## FEATURES

- Fully compatible to all current Excel 10 and Excel 20 to 600 controllers.
- Low power consumption.
- LCD display continuously shows current space temperature, occupied/unoccupied/standby mode, fan status/mode, humidity, as configured.
- Push-button interface for full navigation and change control of wall module functions.
- Single touch occupied/unoccupied override.
- Setpoint wheel for setpoint adjustment.
- Integral 20k ohm NTC sensor.
- Fan Speed/Mode commandable from buttons.
- Selectable °F/°C temperature display.
- Selectable setpoint type, absolute or relative.
- Separate mounting base for easy installation.
- Tamper resistant locking cover.

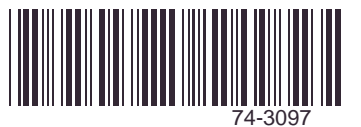

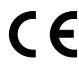

## SPECIFICATIONS

#### Models

Table 1. Types of DWM.

|        | Sensor <sup>1</sup> | Setpoint | Bypass | Fan<br>Override |
|--------|---------------------|----------|--------|-----------------|
| T7560A | Tmp                 | wheel    | Button | Button          |
| T7560B | Tmp/Hum             | wheel    | Button | Button          |

<sup>1</sup> Tmp = Temperature sensor; Hum = Humidity sensor

Temperature Sensor Accuracy The DWM is furnished with a 20k ohm NTC temperature sensor that follows a specific temperature-resistance curve. See Fig. 1. Honeywell controllers used with the DWM employ an algorithm that provides readings close to the actual temperature. Table 2 summarizes the DWM sensor accuracy for normal operating temperatures. Across the range of 43 to 104°F (6 to 40°C) the accuracy is better than ±0.75°F (±0.42°C).

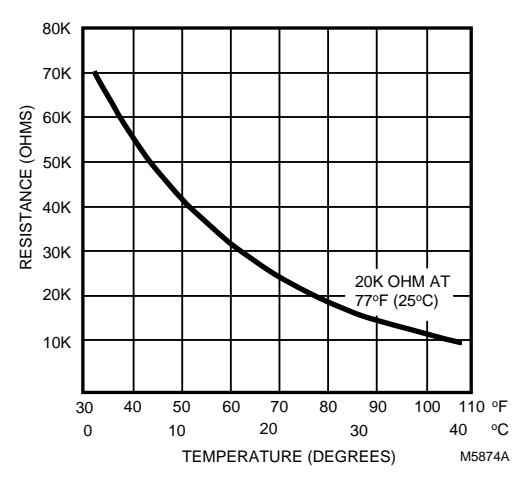

Fig. 1. Temperature versus resistance for 20k ohm sensor.

| Table 2 | . Temperature | sensor | accuracy. |
|---------|---------------|--------|-----------|
|---------|---------------|--------|-----------|

| AmbientMaximumTemperatureError°F (°C)°F (°C) |               | Minimum<br>Error<br>°F (°C) | Nominal<br>Resistance<br>(ohms) |
|----------------------------------------------|---------------|-----------------------------|---------------------------------|
| 60 (15.5)                                    | ±0.52 (±0.29) | 0 (0)                       | 31543                           |
| 65 (18.3)                                    | ±0.49 (±0.27) | 0 (0)                       | 27511                           |
| 70 (21.1)                                    | ±0.48 (±0.27) | 0 (0)                       | 24047                           |
| 80 (26.7)                                    | ±0.49 (±0.27) | 0 (0)                       | 18490                           |
| 85 (29.5)                                    | ±0.52 (±0.29) | 0 (0)                       | 16264                           |

| Fan speed            | Resistance (ohms) |  |  |
|----------------------|-------------------|--|--|
| Auto                 | 1861.4 ±100       |  |  |
| 0                    | 2686.4 ±100       |  |  |
| 1                    | 3866.4 ±100       |  |  |
| 2                    | 3041.4 ±100       |  |  |
| 3                    | 4601.4 ±100       |  |  |
| Bypass button closed | 0 to 100          |  |  |

#### Table 3, Fan speed resistances

NOTE: If connected to Excel 10 UV Controller W7753, fan output will not be shorted to ground on pressing the BYPASS button; with every other Excel 10 Controller it will be shorted. See T7560 Installation Instructions, form 95-7620 for configuration.

#### **DWM Setpoint Adjustment:**

The relation between setpoint and resistance is given in Table 4 and Table 5. Accuracy of resistance is:

- ±5% in middle position, e.g., 5225 ohms to 5775 ohms
- $\pm 10\%$  in end position, e.g., 9450 ohms to 11550 ohms. •

#### Table 4. Setpoint values versus resistances (Centigrade).

| Setpoint<br>Rel./Kelvin | R Nominal<br>(ohms) | <br>S<br>A |
|-------------------------|---------------------|------------|
| -5                      | 9574.0              |            |
| -4                      | 8759.2              |            |
| -3                      | 7944.4              |            |
| -2                      | 7129.6              |            |
| -1                      | 6314.8              |            |
| 0                       | 5500.0              |            |
| 1                       | 4685.2              |            |
| 2                       | 3870.4              |            |
| 3                       | 3055.6              |            |
| 4                       | 2240.8              |            |
| 5                       | 1426.0              |            |

| Setpoint<br>Absol./°C | R Nominal<br>(ohms) |
|-----------------------|---------------------|
| 12                    | 9958.0              |
| 13                    | 9468.7              |
| 14                    | 8979.3              |
| 15                    | 8490.0              |
| 16                    | 8000.7              |
| 17                    | 7511.3              |
| 18                    | 7022.0              |
| 19                    | 6532.7              |
| 20                    | 6043.3              |
| 21                    | 5554.0              |
| 22                    | 5064.7              |
| 23                    | 4575.3              |
| 24                    | 4086.0              |
| 25                    | 3596.7              |
| 26                    | 3107.3              |
| 27                    | 2618.0              |
| 28                    | 2128.7              |
| 29                    | 1639.3              |
| 30                    | 1150.0              |

| Setpoint<br>Rel./Kelvin | R Nominal<br>(ohms) |  | Setpoint<br>Absol./°F | R Nominal<br>(ohms) |
|-------------------------|---------------------|--|-----------------------|---------------------|
| -10                     | 10026.7             |  | 55                    | 9577.4              |
| -9                      | 9574.0              |  | 57                    | 9033.7              |
| -8                      | 9121.3              |  | 59                    | 8490.0              |
| -7                      | 8668.7              |  | 61                    | 7946.3              |
| -6                      | 8263.7              |  | 63                    | 7402.6              |
| -5                      | 7763.3              |  | 65                    | 6858.9              |
| -4                      | 7310.7              |  | 67                    | 6315.2              |
| -3                      | 6858.0              |  | 69                    | 5771.5              |
| -2                      | 6405.3              |  | 70                    | 5499.6              |
| -1                      | 5952.7              |  | 71                    | 5227.8              |
| 0                       | 5500.0              |  | 73                    | 4684.1              |
| 1                       | 5047.3              |  | 75                    | 4140.4              |
| 2                       | 4594.7              |  | 77                    | 3596.7              |
| 3                       | 4142.0              |  | 79                    | 3053.0              |
| 4                       | 3689.3              |  | 81                    | 2509.3              |
| 5                       | 3236.7              |  | 83                    | 1965.6              |
| 6                       | 2784.0              |  | 85                    | 1421.9              |
| 7                       | 2331.3              |  |                       |                     |
| 8                       | 1878.7              |  |                       |                     |
| 9                       | 1426.0              |  |                       |                     |
| 10                      | 973.3               |  |                       |                     |

#### Table 5. Setpoint values versus resistances (Fahrenheit).

#### **Power Supply**

24 Vac/dc with a valid range of 18 to 30 V 5 Vdc via LED input with a valid range of 5 to 12 V (see T7560 Installation Instructions, form 95-7620 for details)

#### **Power Consumption**

<2 VA at 24 Vac, 50/60 Hz

#### **Field Wiring**

16 to 22 AWG (1.5 to 0.34 mm<sup>2</sup>) depending on application 18 AWG (1.0 mm<sup>2</sup>) minimum for 24 Vac power wiring Maximum length of wire from a device to a wall module is 164 ft (50 m)

Twisted pair wire recommended for wire runs longer than 100 ft (30.5 m)  $\,$ 

#### Setpoint Adjustment Range

Setpoint can be configured for Fahrenheit absolute (55 to 85°F) Fahrenheit relative (± 10) Centigrade absolute (12 to 30°C)

Centigrade relative  $(\pm 5)$ 

#### **Temperature Value Display Resolution**

Degree Centigrade  $\Rightarrow 0.1^{\circ}$ C Degree Fahrenheit  $\Rightarrow 0.1^{\circ}$ F

#### Setpoint Value Display Resolution

Degree Centigrade  $\Rightarrow 0.5^{\circ}$ C Degree Fahrenheit  $\Rightarrow 1.0^{\circ}$ F

#### **Mounting Options**

Wall mounting

#### Dimensions(H/W/D)

4-1/8 x 3-15/16 x 1-3/16 in. (104 x 99 x 30 mm)

#### **Environmental Ratings**

Shipping Temperature: -40 to 140°F (-40 to 60°C) Operating Temperature: 32 to 104°F (0 to 40°C) Relative Humidity: 5% to 90% non-condensing

#### **Approval Bodies**

UL 916, NEC Class 2 CE

## **OPERATION OF THE DWM**

|             | Bypass | Unit Enable | Fan Override | Setpoint | Humidity | Room<br>Temperature |
|-------------|--------|-------------|--------------|----------|----------|---------------------|
| W7750 CVAHU | ~      | N/A         | N/A          | ~        | ~        | ~                   |
| W7751 VAV   | ~      | N/A         | N/A          | ~        | N/A      | ~                   |
| W7752 FCU   | ~      | ~           | ~            | ~        | N/A      | ~                   |
| W7753 UV    | ~      | ~           | ~            | ~        | ~        | ~                   |
| W7761 RIO   | N/A    | N/A         | N/A          | N/A      | ~        | ~                   |
| W7762 HYD   | ~      | N/A         | N/A          | ~        | N/A      | ~                   |
| W7763 CHC   | ~      | N/A         | N/A          | ~        | ~        | ~                   |

Table 6. Supported DWM functions with Excel 10 Controllers.

#### General

The T7560A,B provide three buttons, a setpoint wheel, and the LCD display (see Fig. 2). This section describes the functions of these elements. Table 6 shows the functions available with the different Excel 10 Controllers.

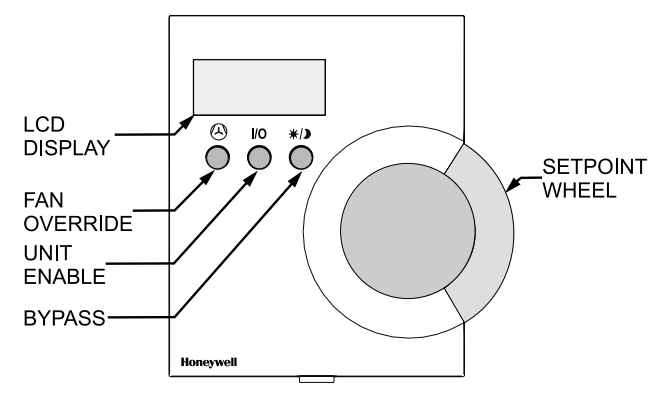

Fig. 2. Control elements of DWM.

**NOTE:** If not specified differently, the graphics given below show exemplary display settings; depending on configuration, the actual indications may vary from those shown hereinafter.

#### Set Temperature

Depending on the configuration, you can adjust the temperature within the limits given below:

- °C absolute  $\Rightarrow$  12 to 30°C (in 0.5 steps)
- °C relative  $\Rightarrow$  -5 to +5 (in 0.5 steps)
- °F absolute  $\Rightarrow$  55 to 85°F (in 1.0 steps)
- °F relative  $\Rightarrow$  -10 to +10 (in 1.0 steps)

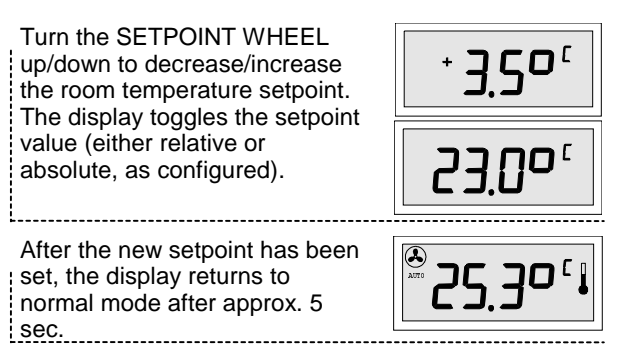

#### Set Fan Speed

The manually set fan speed is represented by a bargraph. Depending on configuration, the fan speed can be set as follows:

Three speed fan override<br/>Two speed fan override $\Rightarrow$  AUTO, OFF, 1, 2, 3<br/> $\Rightarrow$  AUTO, OFF, 1, 2<br/> $\Rightarrow$  AUTO, OFF, 1, 2<br/> $\Rightarrow$  AUTO, OFF, ON

**NOTE:** The default setting after power-up is AUTO. The manually set fan speed overrides the controller's control algorithm.

#### Three speed fan override

Press the FAN OVERRIDE button to toggle between:

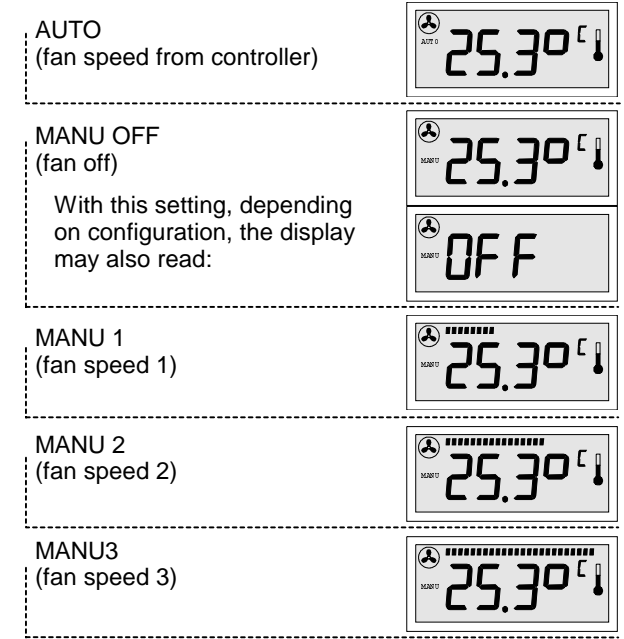

#### Two speed fan override

Press the FAN OVERRIDE button to toggle between:

AUTO (fan speed from controller; display: see above) MANU OFF (fan off; display: see above) MANU 1 (fan speed 1; display: half bargraph) MANU 2 (fan speed 2; display: full bargraph)

#### Fan mode override

Press the FAN OVERRIDE button to toggle between: AUTO (fan speed from controller; display: see above) MANU OFF (fan off; display: see above) MANU ON (fan on; display: full bargraph)

#### Set Fan Mode

The UNIT ENABLE button switches the fan mode between AUTO and MANU OFF:

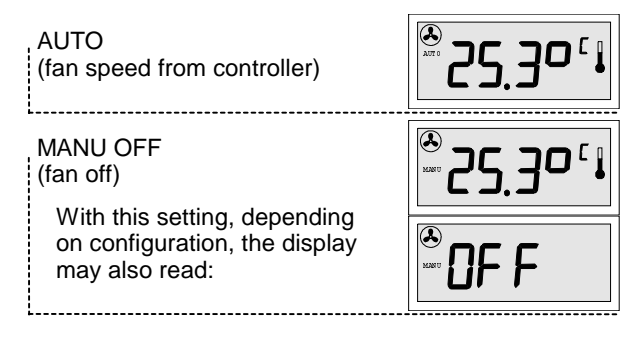

#### Humidity Display

If applicable, the humidity is indicated by the bargraph at the top of the LCD. Each segment of the bargraph represents 4% of relative humidity:

**NOTE:** Humidity display is not available with fan control.

| Humidity mode<br>(e.g., left 12 segments ON =<br>50% relative humidity) | 25.30'1 |
|-------------------------------------------------------------------------|---------|
|-------------------------------------------------------------------------|---------|

#### Set Bypass/Occupancy Mode Display

The bypass function can be used to override the control algorithm generated by the controller (e.g., for an event after normal office hours, or for a room that is known not to be used).

The status of the occupancy mode can be seen from the sun-, moon-, and snowflake symbols. The following LCD behaviors are possible, depending on configuration (see T7560A,B Installation Instructions, form 95-7620 for configuration options):

Occupancy mode display for Excel10 LCD signaling (Excel 10 set to LCD DISPLAY; with FCU, HYD, CHC only, see T7560A.B Installation Instructions, form 95-7620)

| Effective Occupancy or Bypass mode (SUN continuously ON) | <b>₩</b> |
|----------------------------------------------------------|----------|
| , Effective Standby mode: generated by                   |          |

| Effective Standby mode; generated by |
|--------------------------------------|
| time program                         |
| (HALF-SUN continuously ON)           |

Effective Unoccupancy mode (MOON continuously ON)

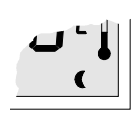

Unit Off, No Frost Protection (OFF without snowflake)

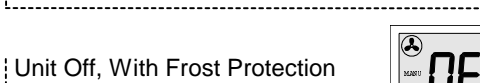

(OFF WITH SNOWFLAKE) .....

Override Standby mode (from central) (HALF-SUN FLASHING)

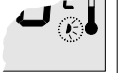

Wink mode (network ID sent) (SUN/MOON/SNOWFL. FLASHING) (Only with FCU, HYD, CHC)

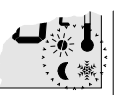

Press the BYPASS button to set the desired mode:

- Press and release BYPASS button to activate Override Occupancy or Bypass mode
- Press and hold BYPASS button for at least 5 sec. to activate Override Unoccupancy mode
- Press and release BYPASS button again to return to normal mode
- **NOTE:** Pressing the BYPASS button for more than 5 seconds sends the NEURON<sup>©</sup> ID of the connected Excel 10 controller via the LONWORKS<sup>©</sup> network.

Override Occupancy or Bypass mode (SUN FLASHING)

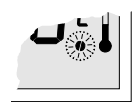

Override Unoccupancy mode (MOON FLASHING)

1

Override mode display for Excel 10 LED signaling (Excel 10 set to LED OVERRIDE)

> Off Conditions, No Override, Overr. Occupancy, Overr. Standby (NO SYMBOLS)

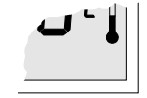

Wink mode (network ID sent) (SUN/MOON/SNOWFL. FLASHING) (Only with FCU, HYD, CHC)

Press the BYPASS button to set the desired mode:

- Press and release BYPASS button to activate Override Bypass mode
- Press and hold BYPASS button for at least 5 sec. to activate Override Unoccupancy mode
- Press and release BYPASS button again to return to normal mode

**NOTE:** Pressing the BYPASS button for more than 5 seconds sends the NEURON<sup>©</sup> ID of the connected Excel 10 controller via the LONWORKS<sup>©</sup> network.

> Override Bypass mode (SUN FLASHING)

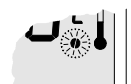

Override Unoccupancy mode (MOON FLASHING)

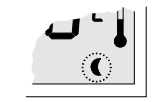

Occupancy mode display for Excel 10 LED signaling (Excel 10 set to LED\_OCCUPANCY)

| Effective Bypass mode<br>(SUN continuously ON)                                          |                                              |
|-----------------------------------------------------------------------------------------|----------------------------------------------|
| Effective Standby mode; generated by time program (HALF-SUN continuously ON)            | € <b>€</b>                                   |
| Off Conditions, Effective Unoccupancy<br>mode<br>(MOON continuously ON)                 | <b>•</b> ••••••••••••••••••••••••••••••••••• |
| Wink mode (network ID sent)<br>(SUN/MOON/SNOWFL. FLASHING)<br>(Only with FCU, HYD, CHC) |                                              |

#### Occupancy mode display for Excel 20 to 600

Display of the currently active Excel 20 to 600 mode, further options depend on the configuration of the controller:

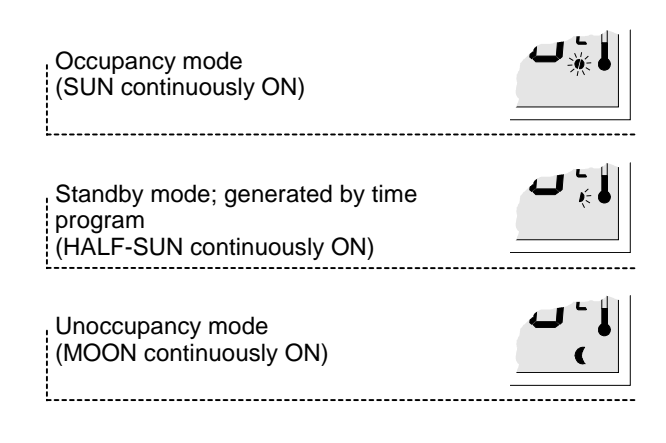

To adapt the T7560 to the CARE control strategies for Excel 20 to 600, a standard ModAL software module is available. Contact your local Honeywell distributor, or refer to the T7560 Installation Instructions, form 95-7620 for further details.

### Honeywell

Home and Building Control Honeywell Inc. Honeywell Plaza P.O. Box 524 Minneapolis, MN 55408-0524 USA http://www.honeywell.com Home and Building Control Honeywell Limited-Honeywell Limitee 155 Gordon Baker Road North York, Ontario M2H 3N7 Canada http://www.honeywell.ca 

 Home and Building Control Products

 Honeywell AG

 Böblinger Straβe 17

 D-71101 Schönaich

 Germany

http://europe.hbc.honeywell.com

74-3097 Rev. 05-99

Printed in U.S.A.

Subject to change without notice